## **PEOTVGO APP**

ME. YOU WANT

# PEOTVGO

## - பயனர் கையேடு -

LIVE TV | REWIND TV | NEWS | MOVIES | EDUCATION | FREE ENTERTAINMENT

|                                                                                                    | தலைப்பு                                                           | பக்கம் |
|----------------------------------------------------------------------------------------------------|-------------------------------------------------------------------|--------|
| (                                                                                                    | PEOTVGO பயன்பாட்டை நிறுவவும்                                      | 03     |
| /                                                                                                    | PEOTVGO APP கணக்கை உருவாக்குவது எப்படி                            | 05     |
| ~                                                                                                    | முகப்புத் திரையில் என்னென்ன விருப்பங்கள் உள்ளன                    | 08     |
| <ul> <li>Image: A start of the start of the start of</li></ul> | நேரலை டிவி பார்ப்பது எப்படி                                       | 10     |
| <ul> <li>Image: A start of the start of the start of</li></ul> | ரீவைண்ட் டிவி பார்ப்பது எப்படி                                    | 11     |
| ✓                                                                                                    | திரைப்ப <mark>டங்</mark> கள் பக்கத்தில் உள்ள விருப்பங்கள் என்ன    | 12     |
| <ul> <li>Image: A start of the start of the start of</li></ul> | திரைப்படம் பார்ப்பது எப்படி                                       | 13     |
| ✓                                                                                                    | இசைப் பக்கத்தில் என்ன விருப்பங்கள் உள்ளன                          | 14     |
| ~                                                                                                    | இசையை எப்படி இயக்குவது                                            | 15     |
| ~                                                                                                    | குழந்தைகள் பக்கத்தில் உள்ள விருப்பங்கள் என்ன                      | 16     |
| ✓                                                                                                    | குழந்தைகள் வீடியோவைப் பார்ப்பது எப்படி                            | 17     |
| ✓                                                                                                    | வீடியோக்கள் பக்கத்தில் உள்ள விருப்பங்கள் என்ன                     | 18     |
| ✓                                                                                                    | ஒரு சிறப்பு வீடியோ உள்ளடக்கத்தைப் பார்ப்பது எப்படி                | 19     |
| ~                                                                                                    | டிவி வழிகாட்டி பக்கத்தில் உள்ள விருப்பங்கள் என்ன                  | 20     |
| ~                                                                                                    | டிவி வழிகாட்டி பக்கத்தின் மூலம் ரீவைண்ட் டிவி பார்ப்பது<br>எப்படி | 21     |
| ~                                                                                                    | தேடல் பொத்தானை எவ்வாறு பயன்படுத்துவது                             | 22     |
| ~                                                                                                    | watchlist பட்டனை எவ்வாறு பயன்படுத்துவது                           | 23     |
| ~                                                                                                    | Account Buttonஉள்ள விருப்பங்கள் என்ன                              | 24     |
| ✓                                                                                                    | கணக்கு தகவலை மாற்றுவது எப்படி                                     | 25     |
| ~                                                                                                    | சுயவிவரத் தகவலை மாற்றுவது எப்படி                                  | 26     |
| ✓                                                                                                    | எங்களைப் பற்றி என்ன இருக்கிறது                                    | 27     |
| ~                                                                                                    | உதவி மையம் மூலம் உதவி பெறுவது எப்படி                              | 28     |

உள்ளடக்கம் -

## PEOTVGO பயன்பாட்டை நிறுவவும்

ப்ளே ஸ்டோருக்குச் சென்று, PEOTV GO-APPஐத் தேடி, APPஐ <u>Install Button</u>கிளிக் செய்யவும்.

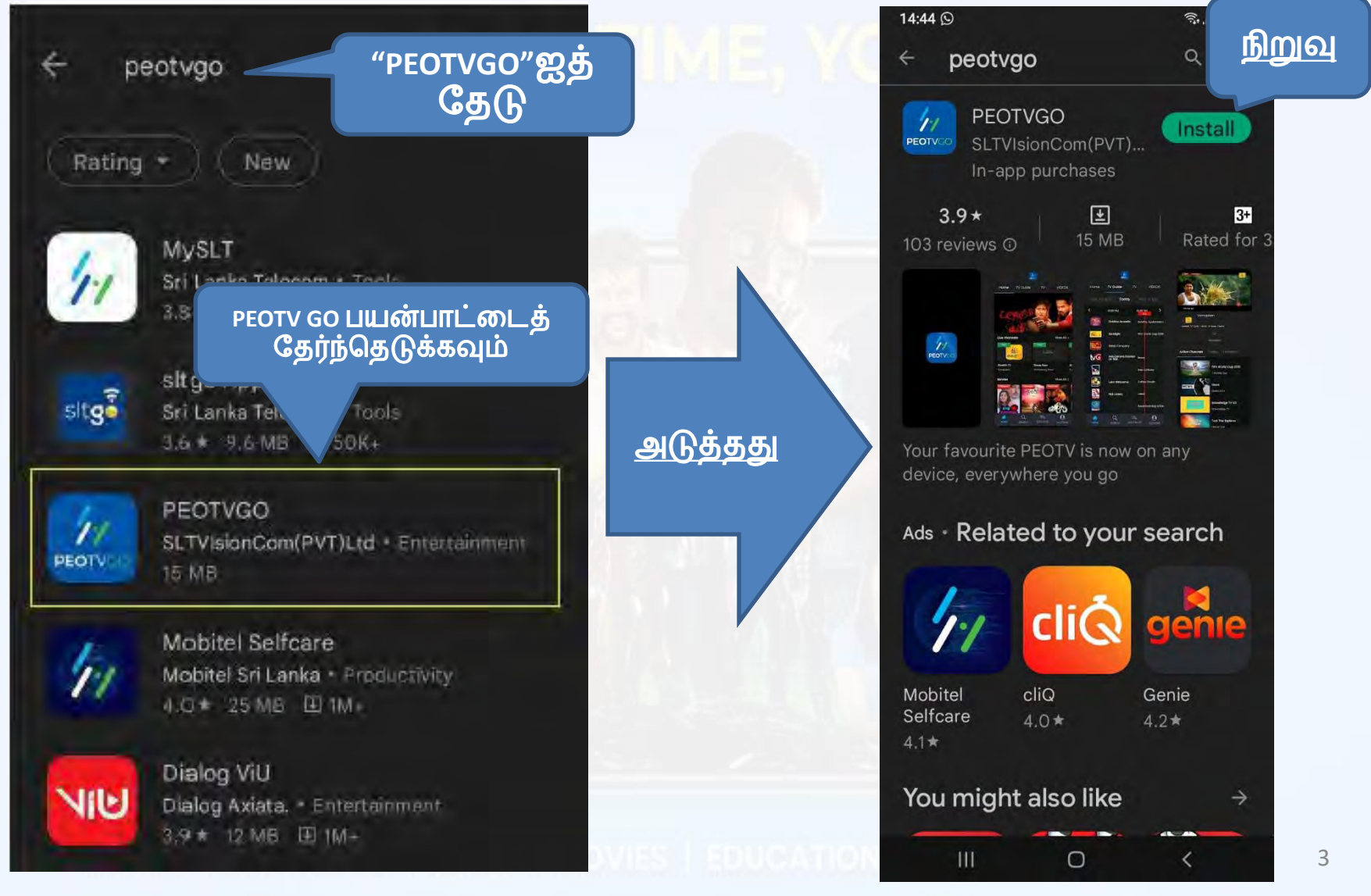

• பிளே ஸ்டோரில் உள்ள OPEN பட்டனைக் கிளிக் செய்யவும் அல்லது ஃபோன் மெனுவிற்குச் சென்று PEOTV GO APP ஐகானைக் கிளிக் செய்யவும்.

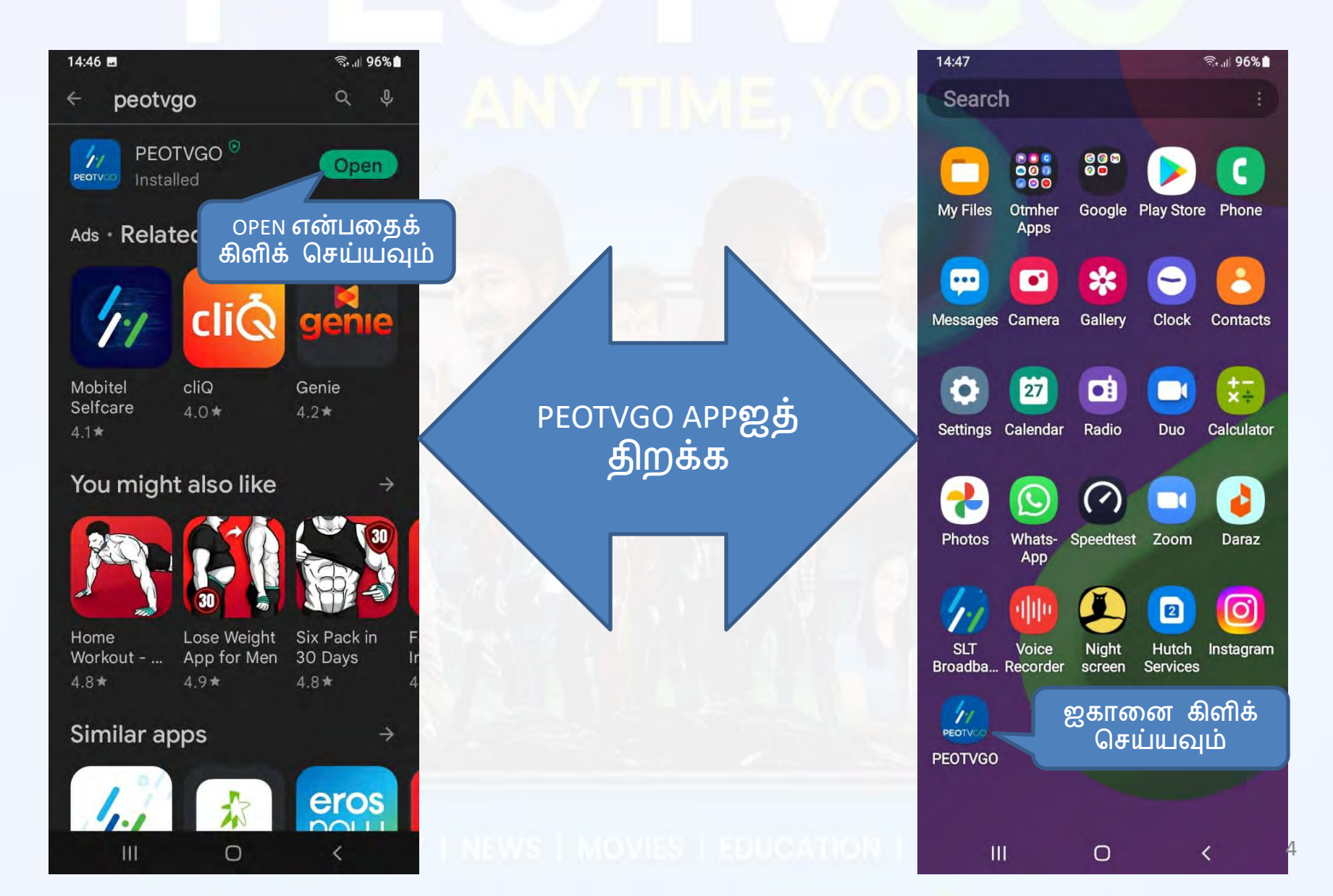

#### PEOTVGO APP கணக்கை எவ்வாறு உருவாக்குவது

 PPஐத் திறந்த பிறகு, நீங்கள் PEOTVGO APP கணக்கை உருவாக்க வேண்டும்

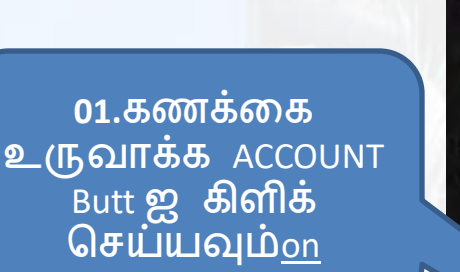

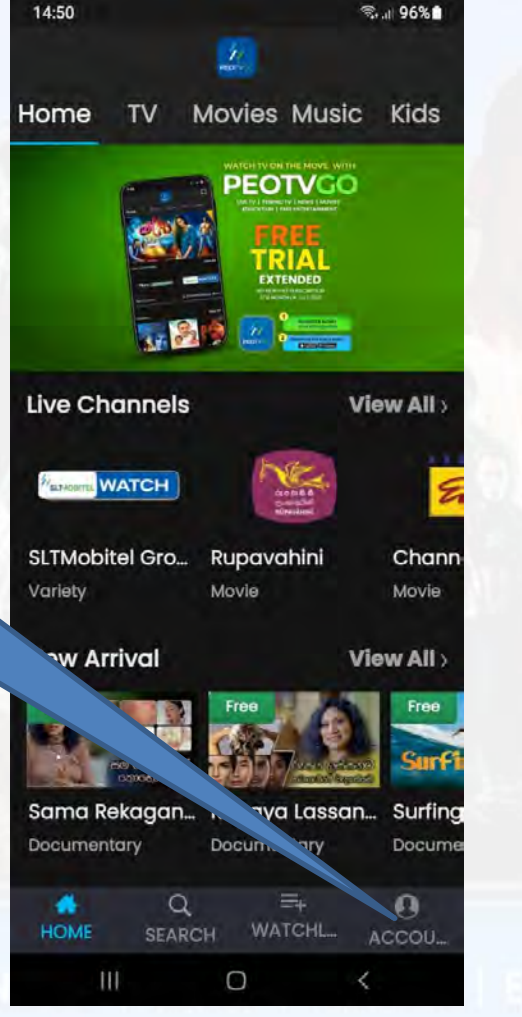

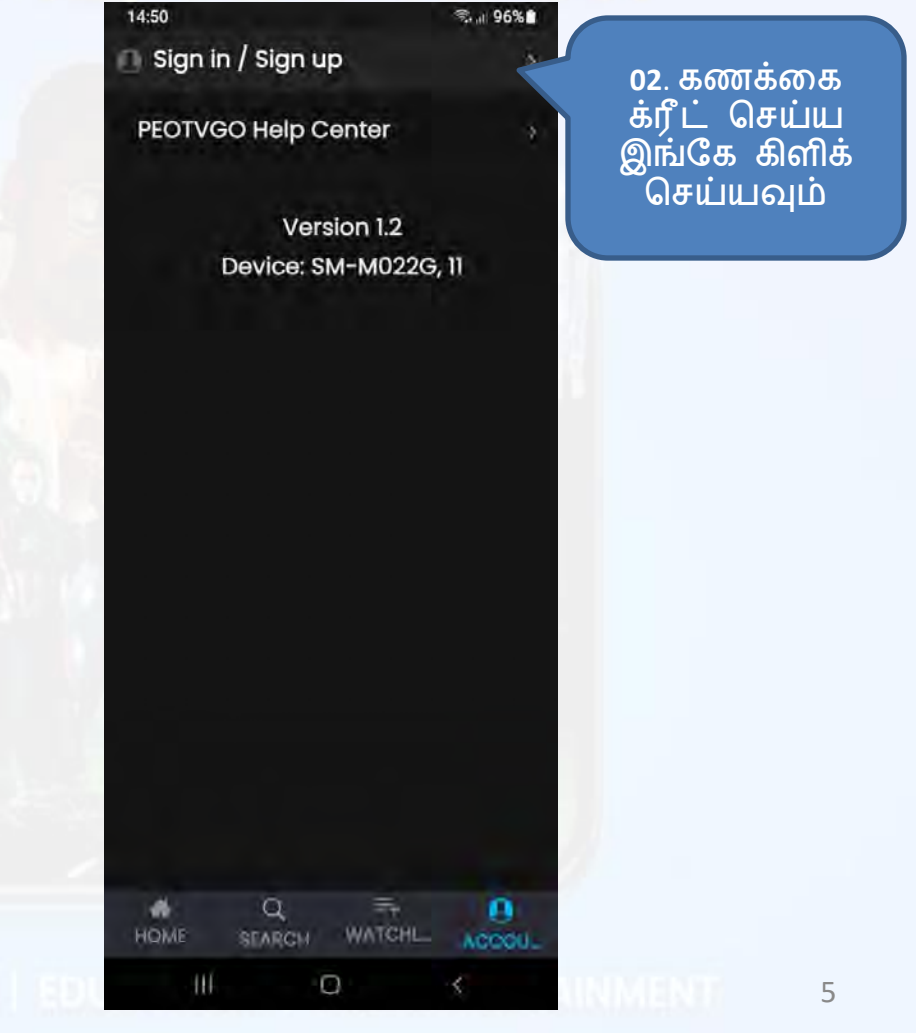

• Sing up என்பதைக் கிளிக் செய்து, கணக்கை உருவாக்க கோரப்பட்ட விவரங்களை நிரப்பி, Sing up என்பதைக் கிளிக் செய்யவும்

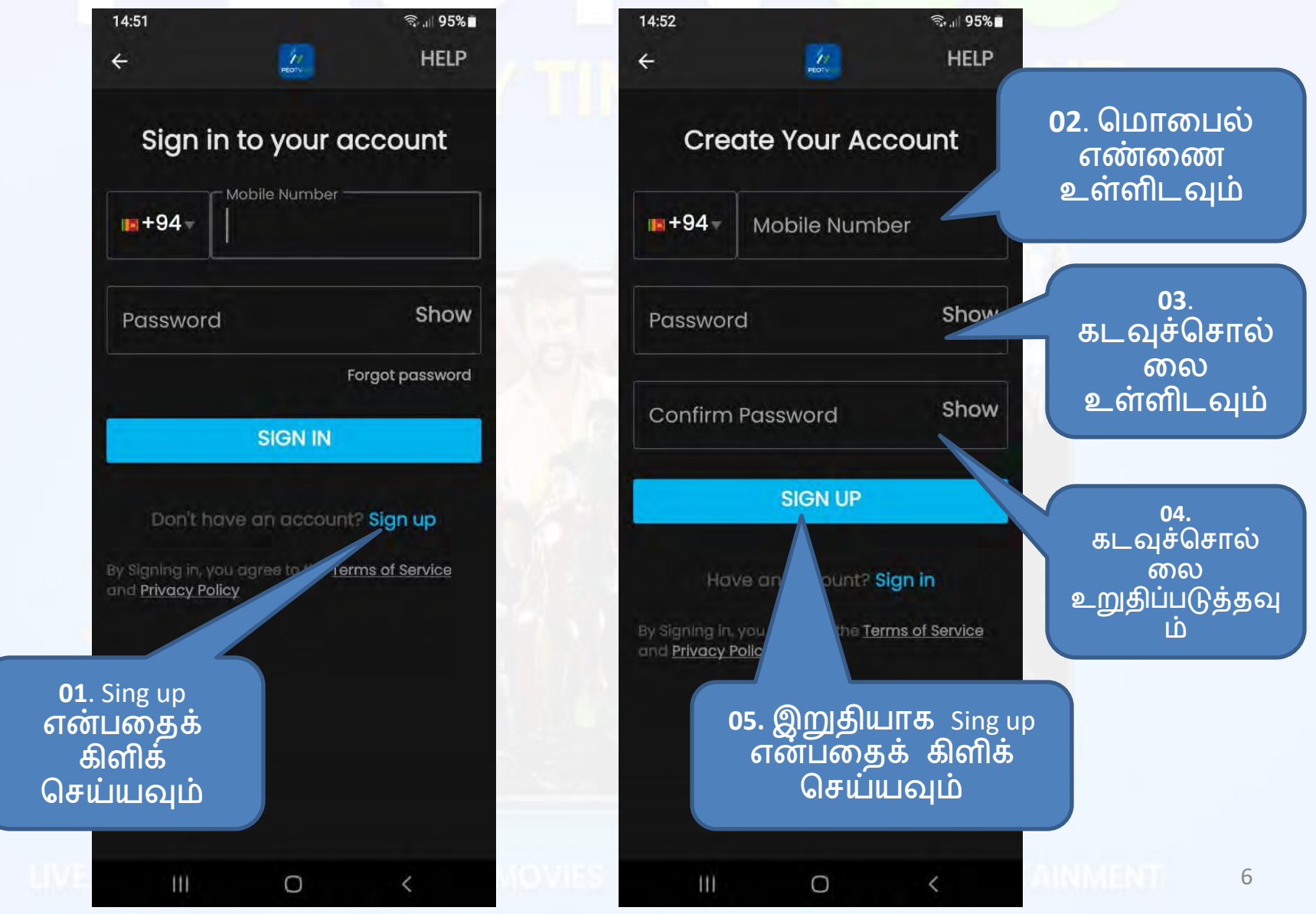

 Sign Up பட்டனைக் கிளிக் செய்த பிறகு, நீங்கள் எஸ்எம்எஸ் மூலம் OTP ஐப் பெறுவீர்கள் மற்றும் அதை கீழே உள்ளிடவும்

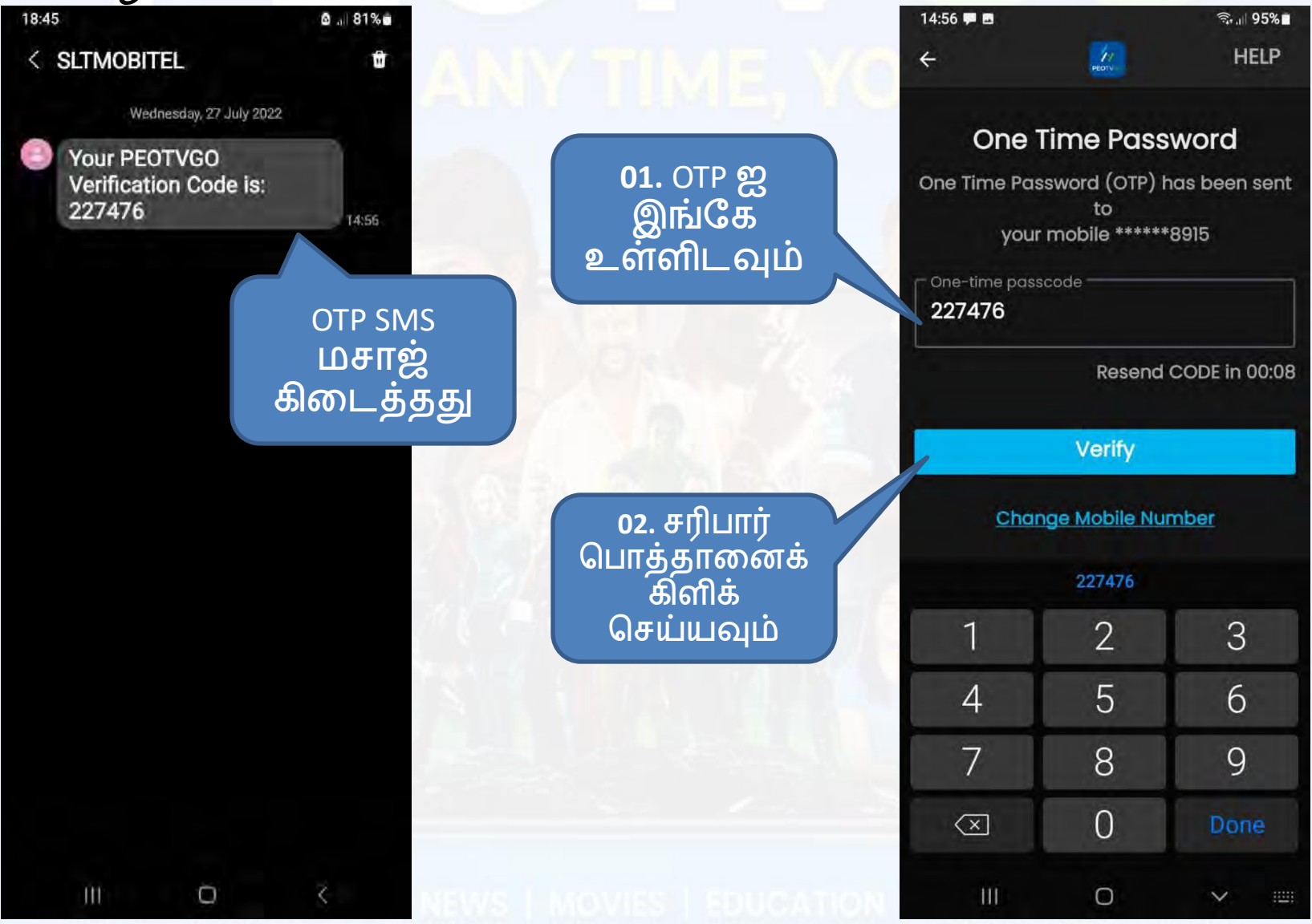

#### <u>முகப்புத் திரையில் என்னென்ன விருப்பங்கள்</u> உள்ளன

் <mark>முகப்பு பொத்தான் → முகப்பு பக்கம் ாநீங்கள் நேரலை டிவி, புதிய</mark> வருகைகள், திரைப்படங்கள் போன்றவற்றைப் பார்க்கலாம்.

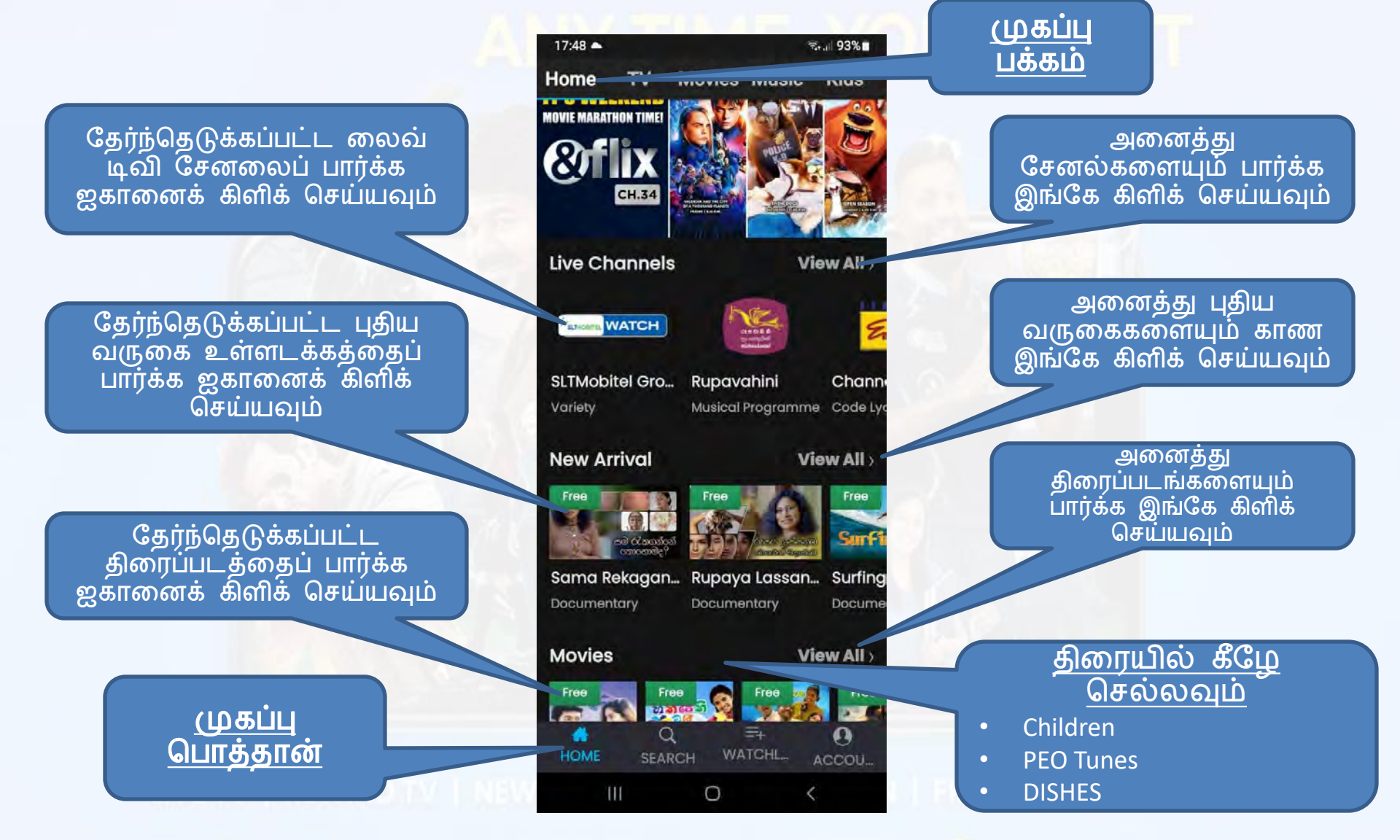

• <u>முகப்பு பொத்தான்</u> → <u>டிவி பக்கம்</u> : இந்தப் பக்கத்திலிருந்து லைவ் டிவி & ரிவைண்ட் டிவியைப் பார்க்கலாம்

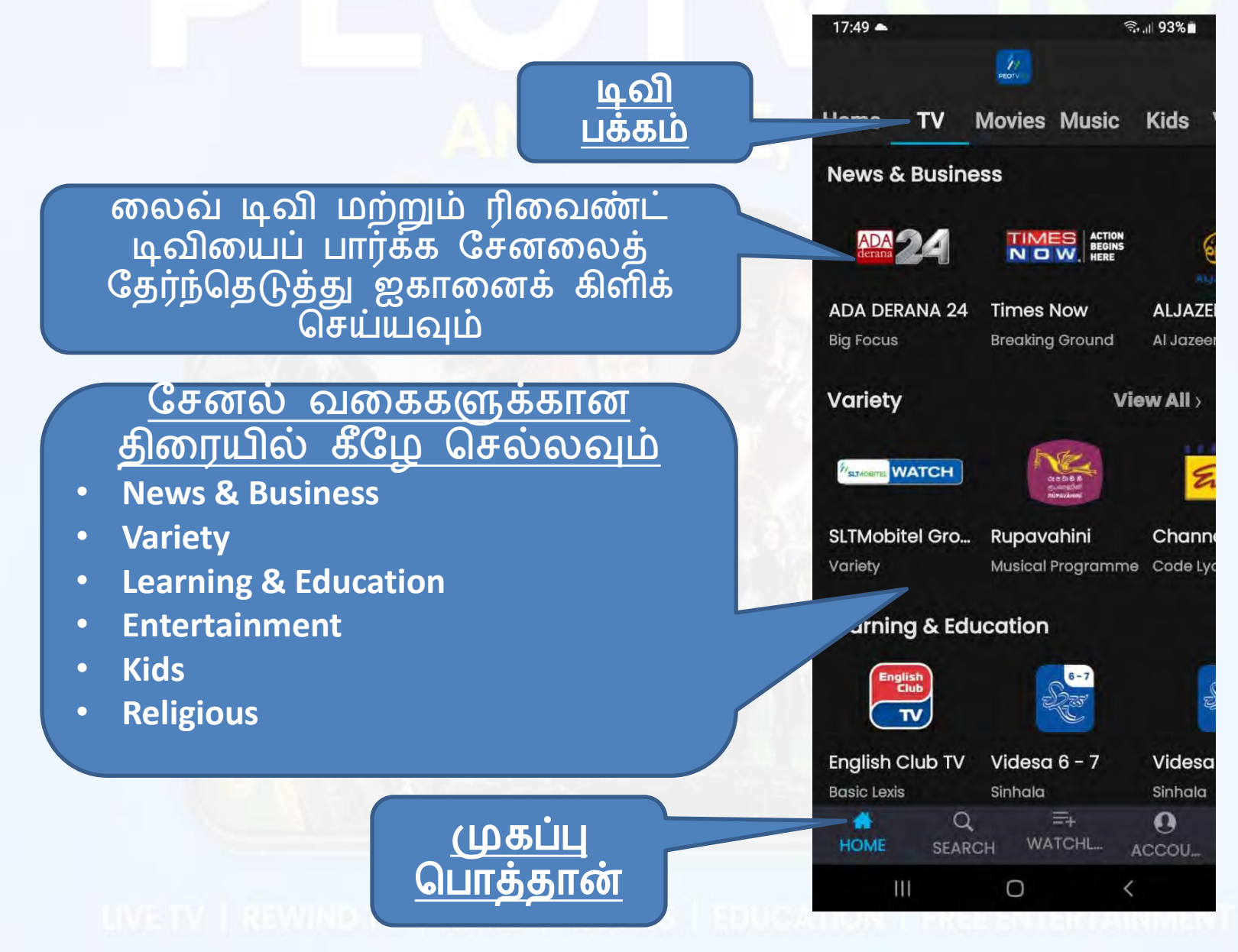

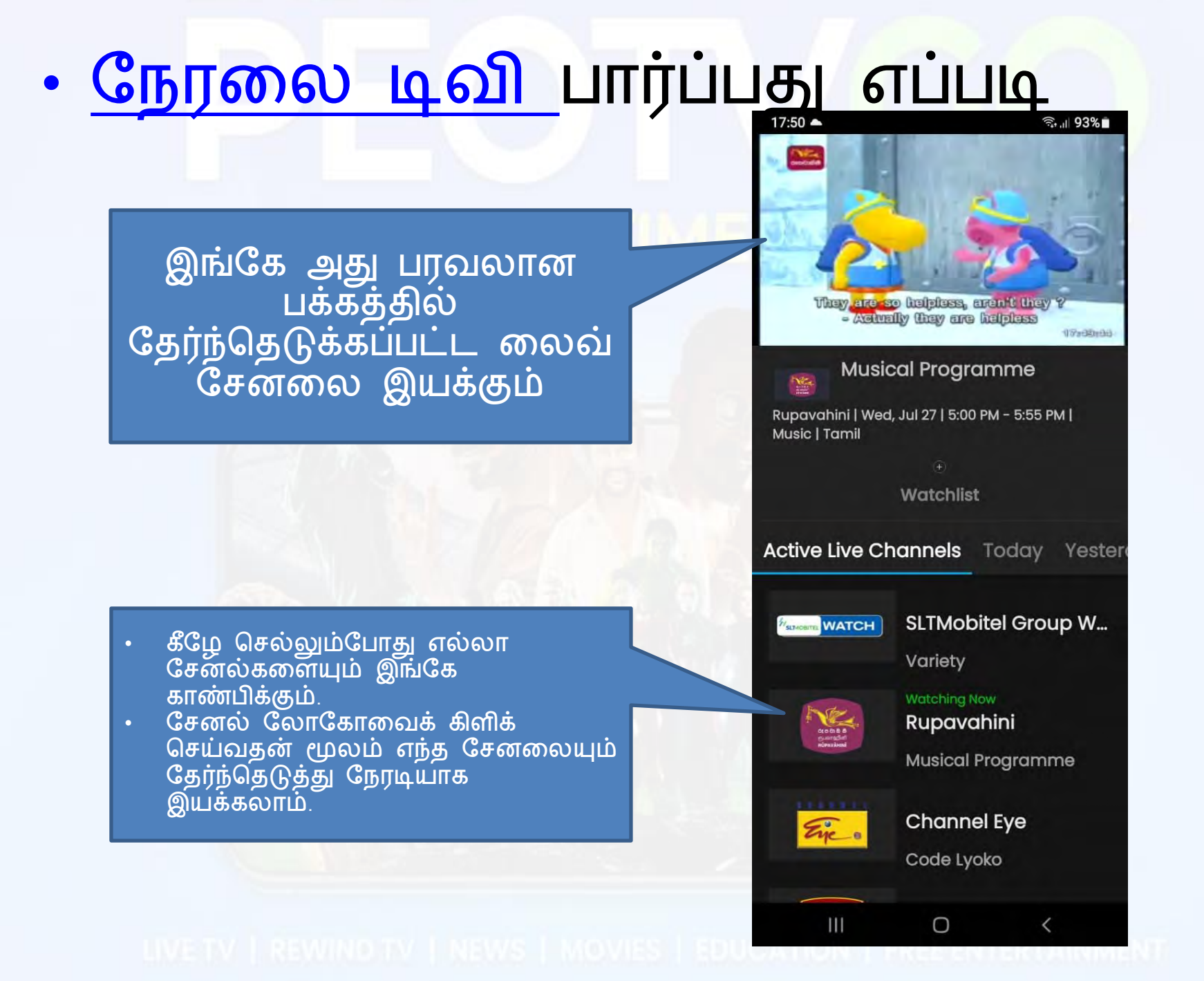

### • <u>ரீவைண்ட் டிவி</u> பார்ப்பது எப்படி

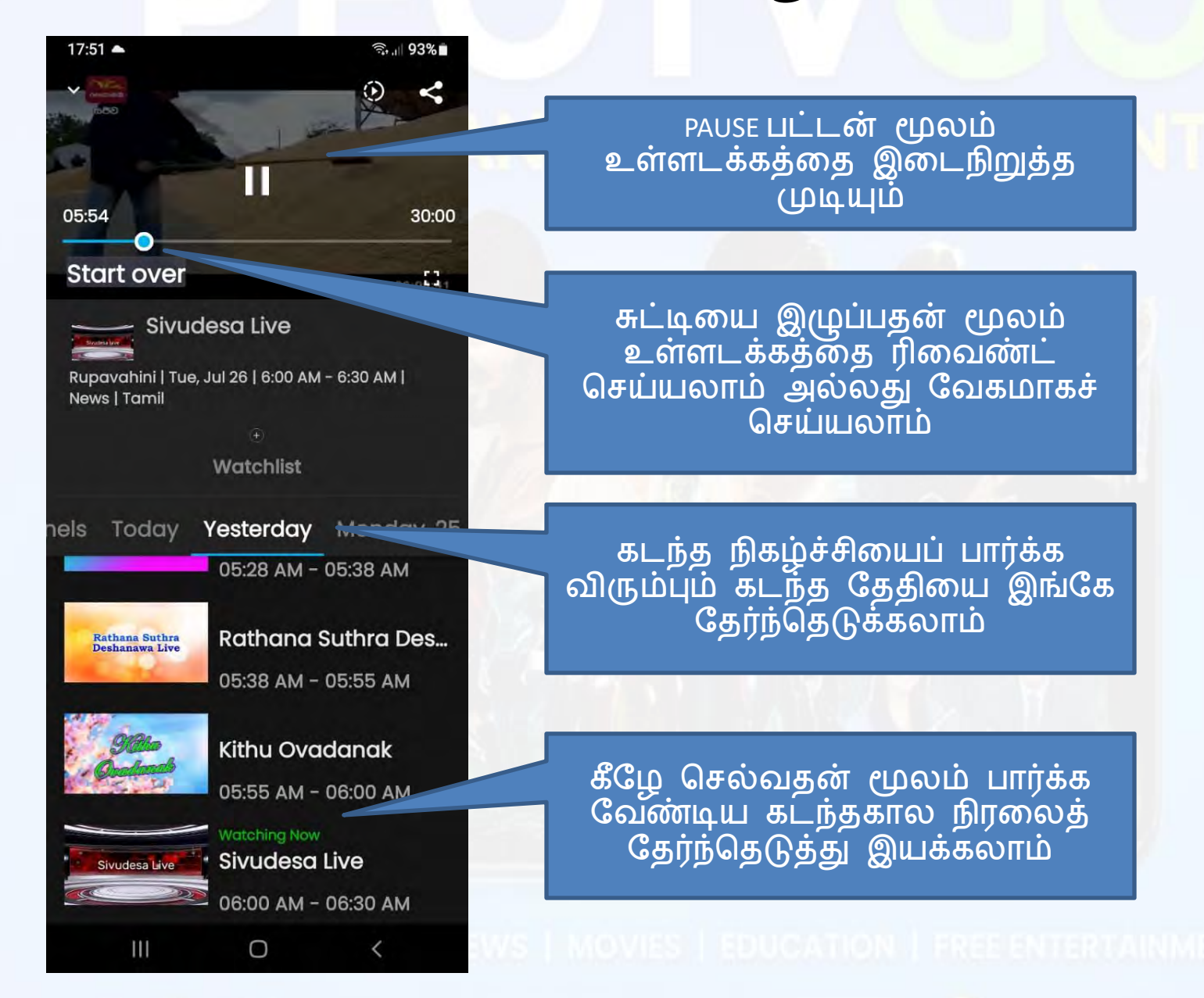

11

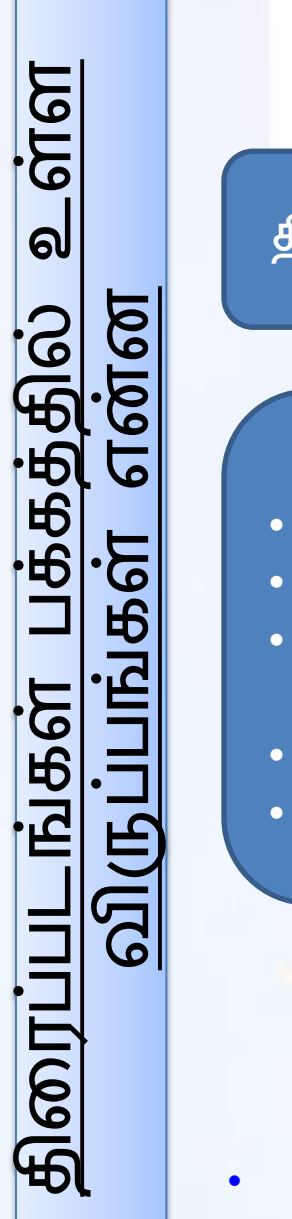

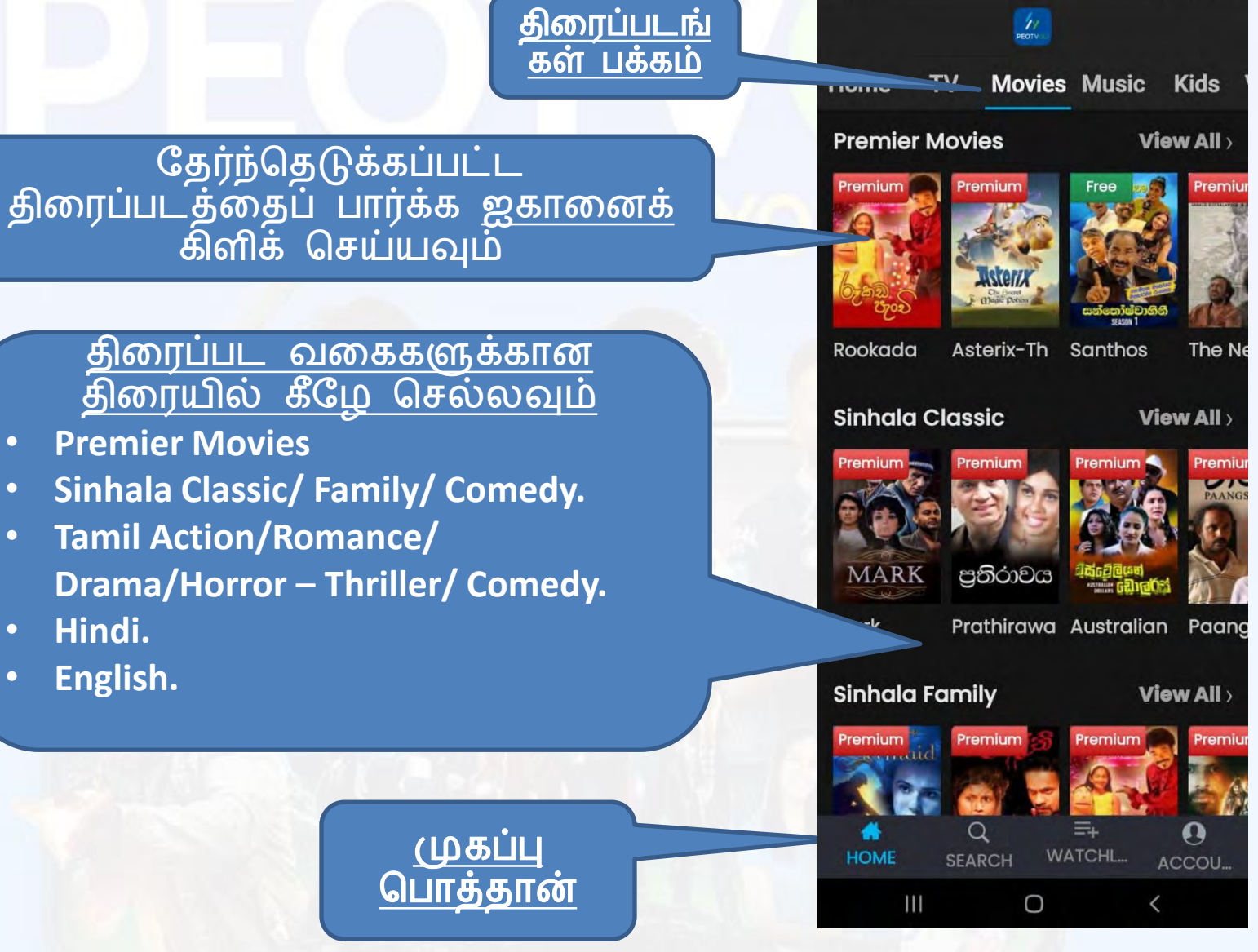

17:52

முகப்பு பொத்தான் → திரைப்படங்கள் பக்கம்
 இந்தப் பக்கத்திலிருந்து <u>திரைப்படங்களைப்</u> பார்க்கலாம்

ال الم

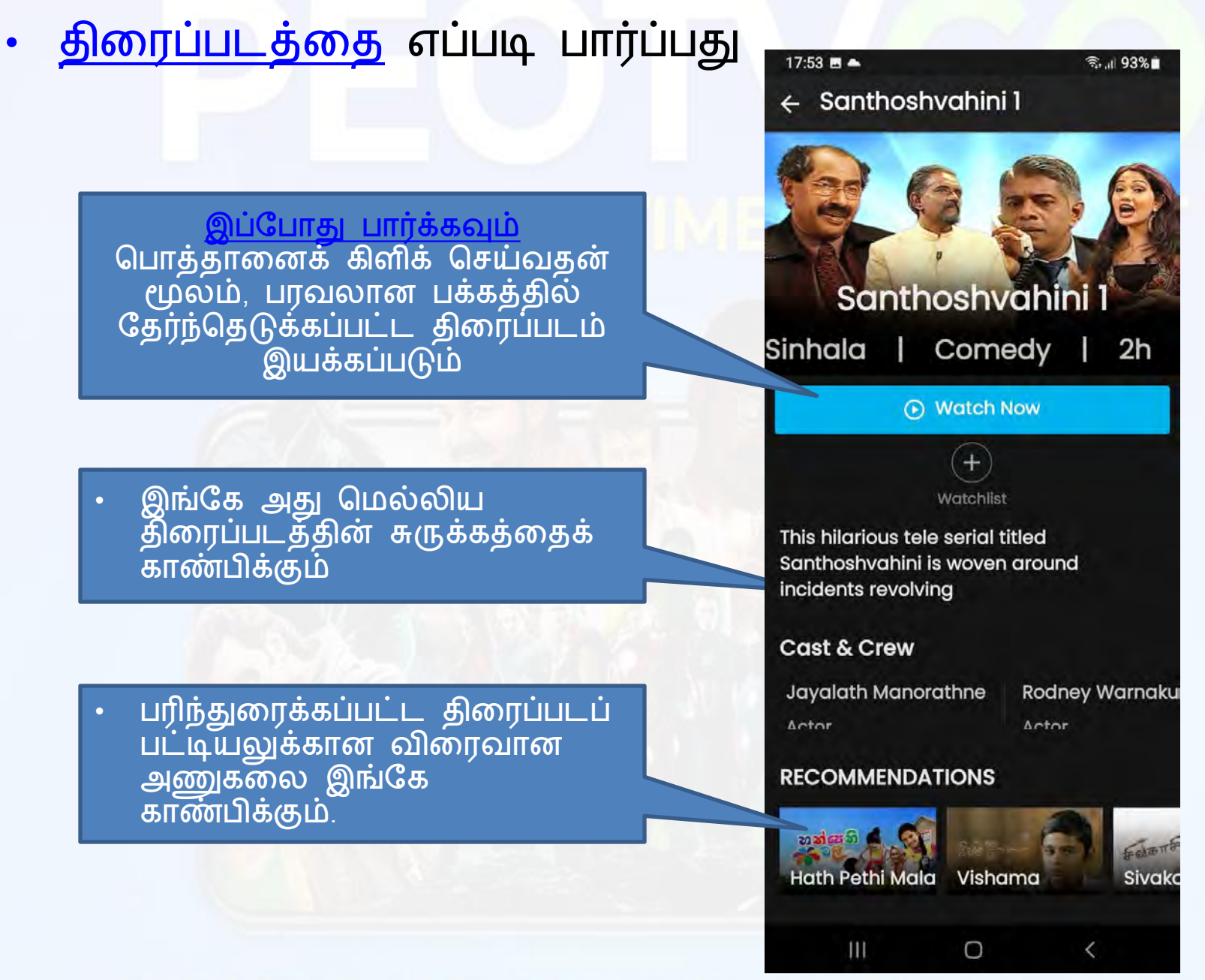

LIVE TV | REWIND TV | NEWS | MOVIES | EDUCATION | FREE ENTERTAINMENT

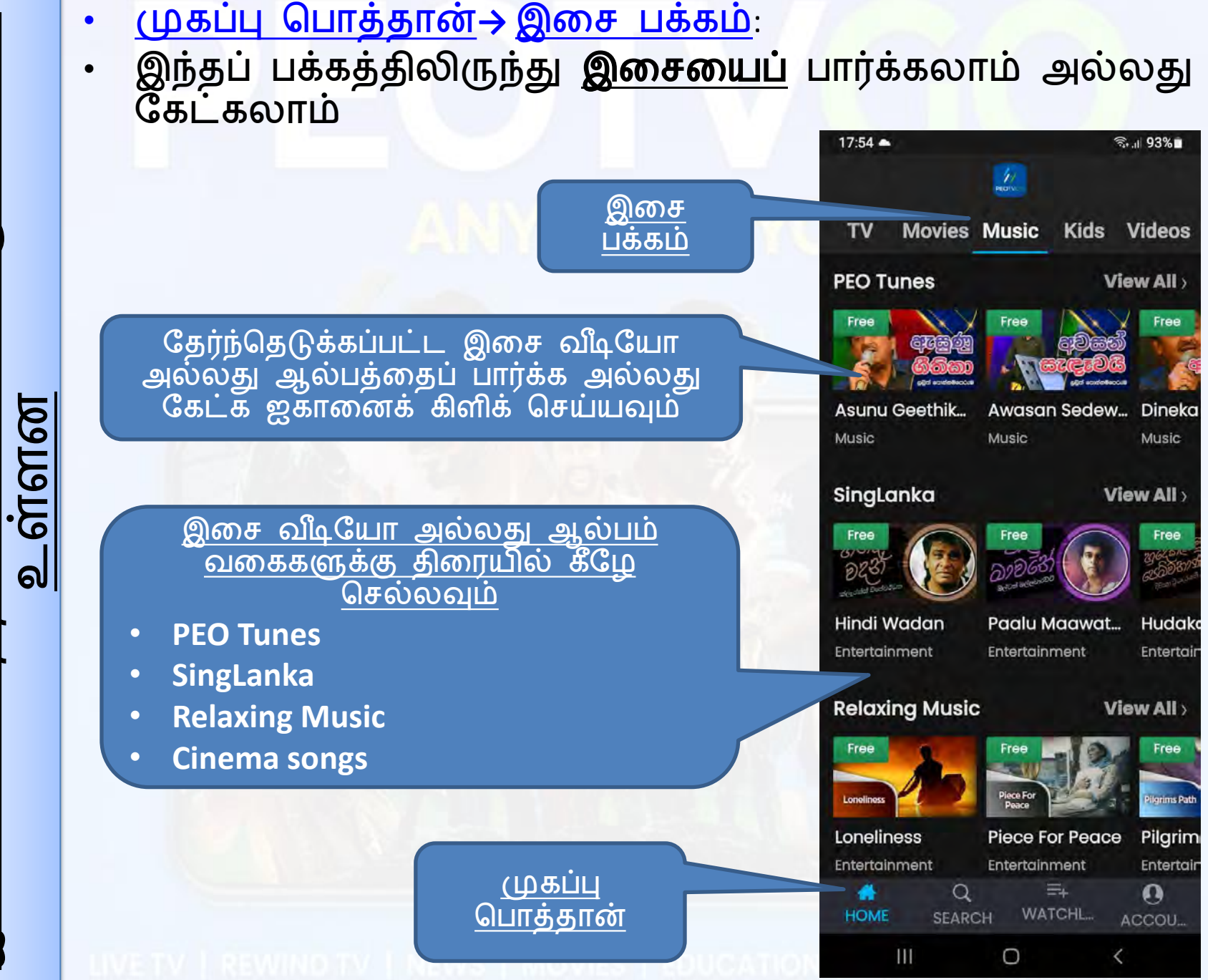

<u>பக்கத்தில் என்ன விருப்பங்கள்</u>

இசைப்

<mark>இசையை எப்படி இயக்குவது</mark>: இசையைப் பார்க்கவும் அல்லது கேட்கவும்

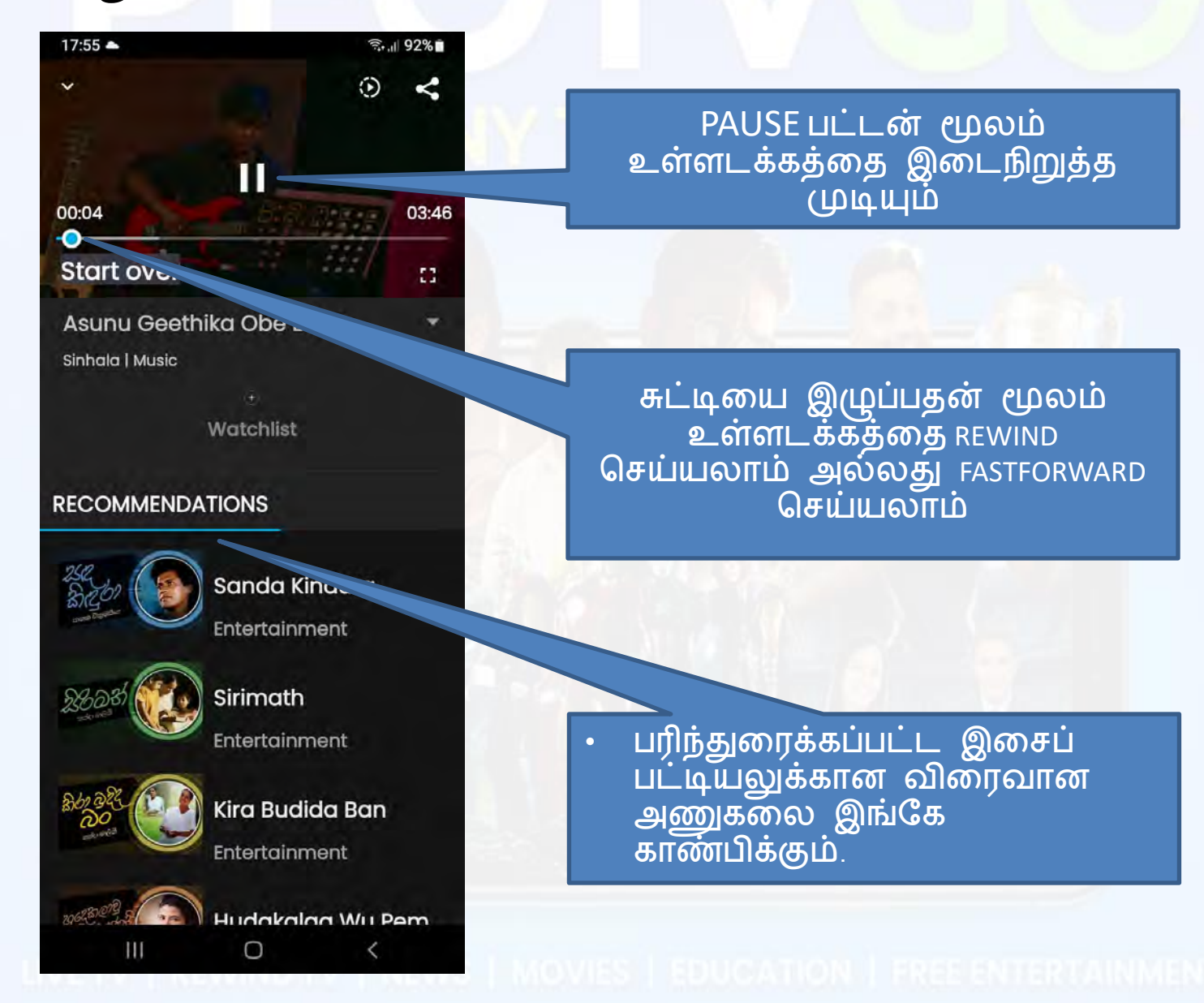

15

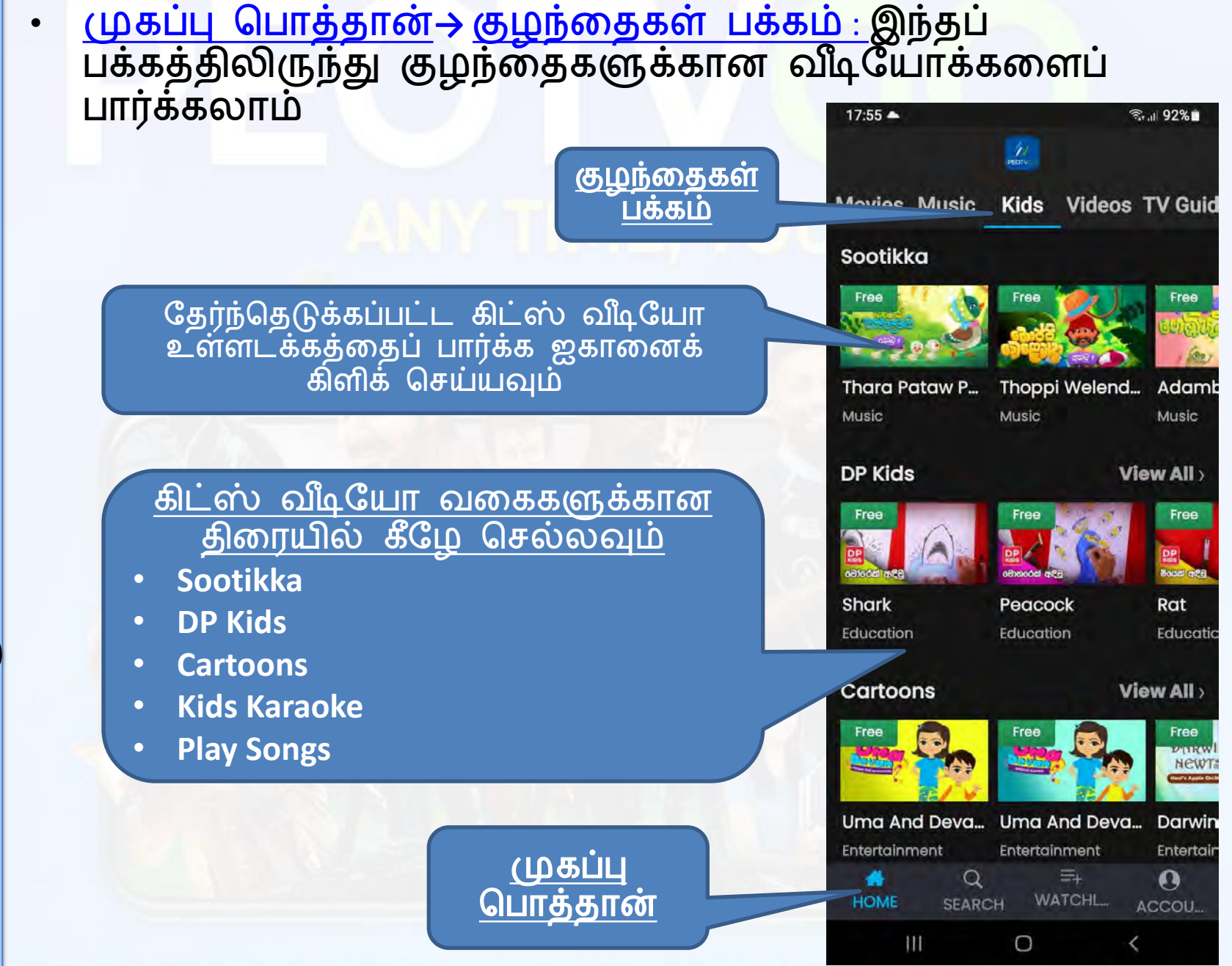

உள்ள हा हता हता பக்கத்தில் मिला F குழந்தைகள் り し

VETV REWIND IV NEWS MOVIES EDUCATION FREEENTERTAINMENT 16

#### • <u>குழந்தைகள் வீடியோவைப்</u> பார்ப்பது எப்படி

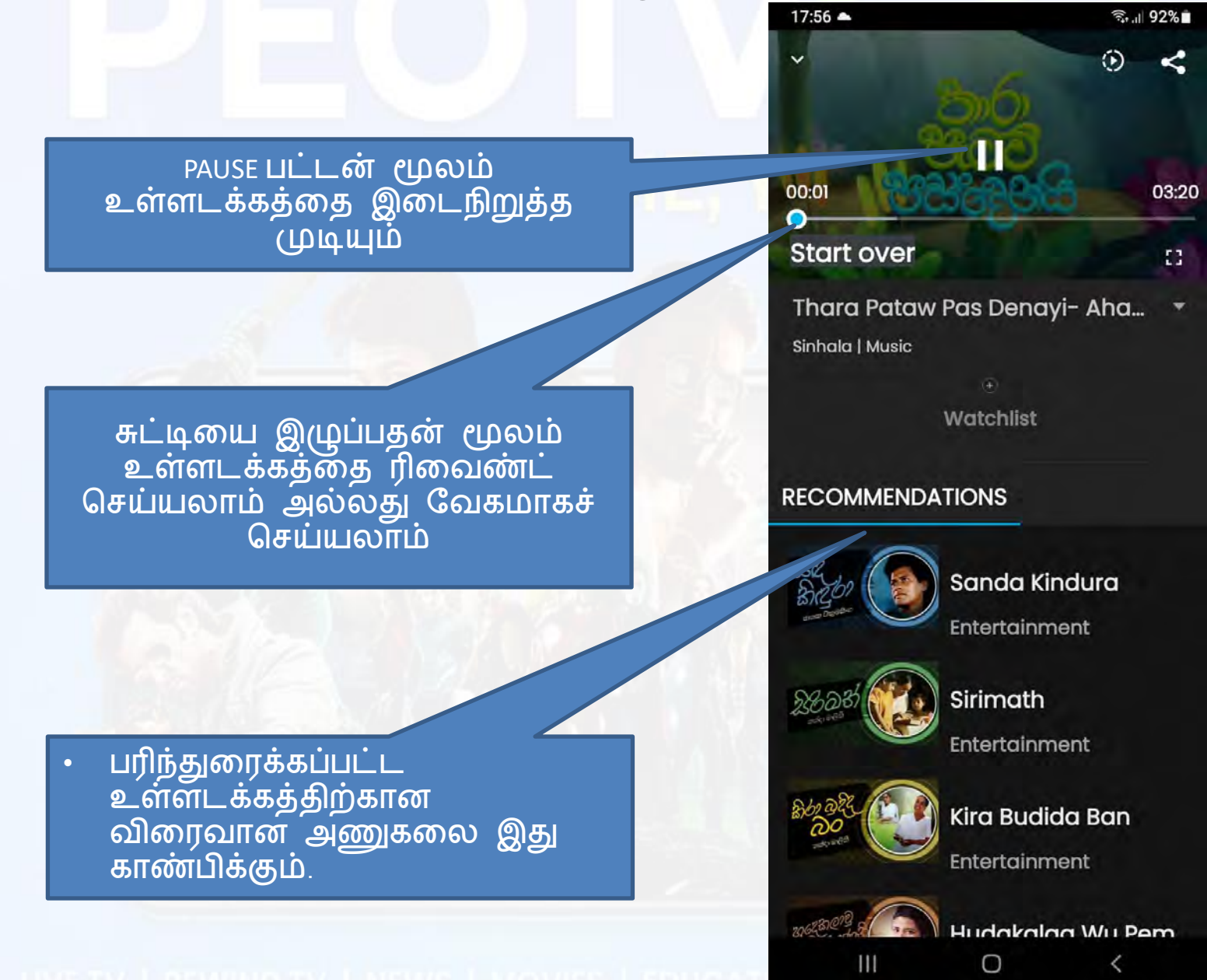

<u>முகப்பு பொத்தான்</u> → <u>வீடியோ</u> இந்தப் பக்கத்திலிருந்து சிறப்பு வீடியோ உள்ளடக்கத்தை இங்கே பார்க்கலாம்

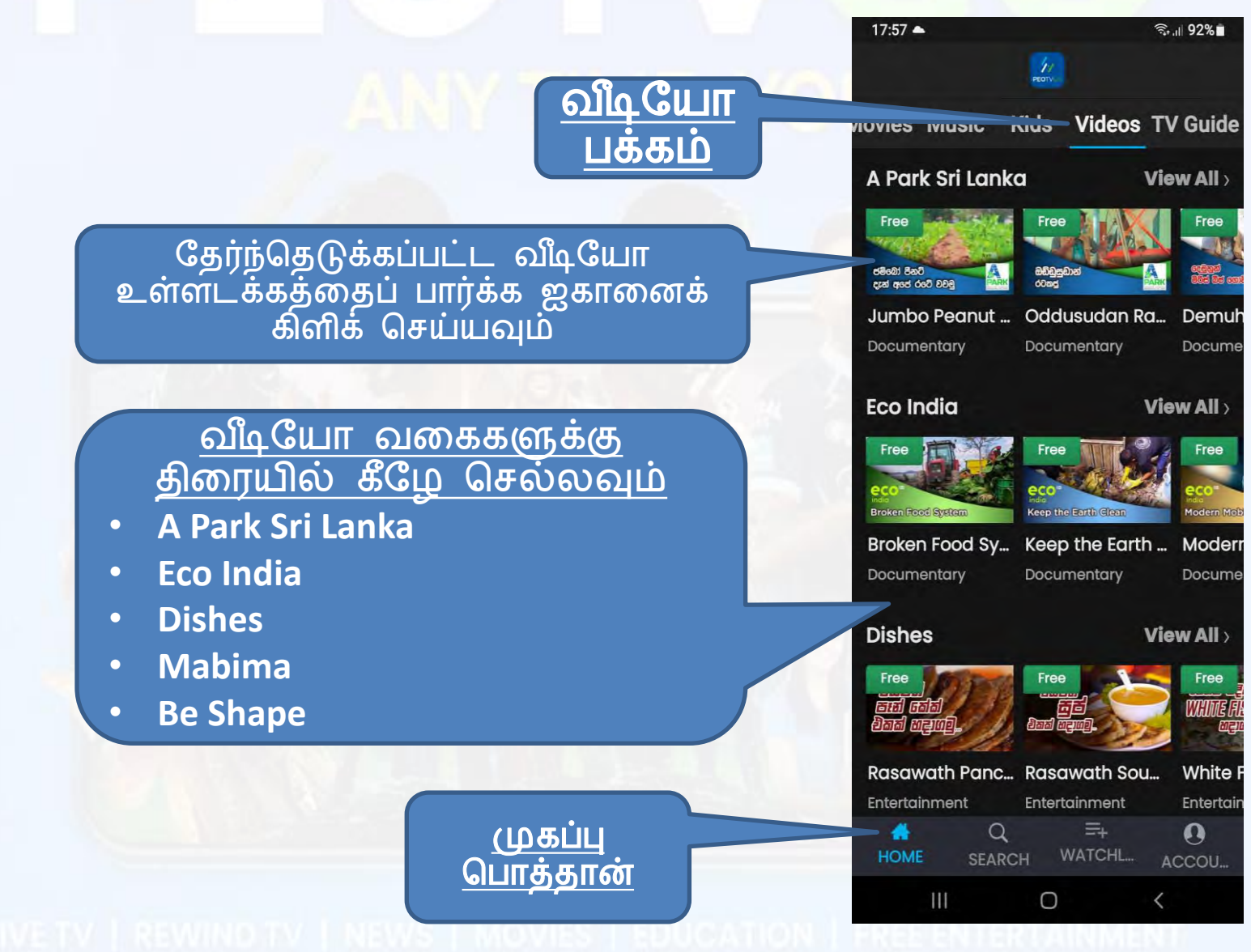

#### • <mark>ஒரு சிறப்பு வீடியோ</mark> உள்ளடக்கத்<mark>தைப் பார்ப்பது</mark> எப்படி

PAUSE பட்டன் மூலம் உள்ளடக்கத்தை இடைநிறுத்த முடியும்

Start over

Sinhala | Documentary

RECOMMENDATIONS

Jumbo Peanut Den Ape Rate ...

Watchlist

17:57

00:02

சுட்டியை இழுப்பதன் மூலம் உள்ளடக்கத்தை ரிவைண்ட் செய்யலாம் அல்லது வேகமாகச் செய்யலாம்

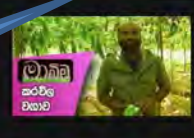

Karawila Wagawa Documentary

St. 1 92%

~

11:26

::

()

CONP. Date Date

Bathala Wagawa Documentary

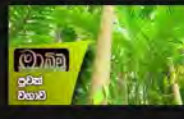

Puwak Wagawa

Documentary

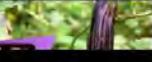

Wambatu Waaawa

 பரிந்துரைக்கப்பட்ட உள்ளடக்கத்திற்கான விரைவான அணுகலை இது காண்பிக்கும்

#### LIVE TV | REWIND TV | NEWS | MOVIES | EDUCAT

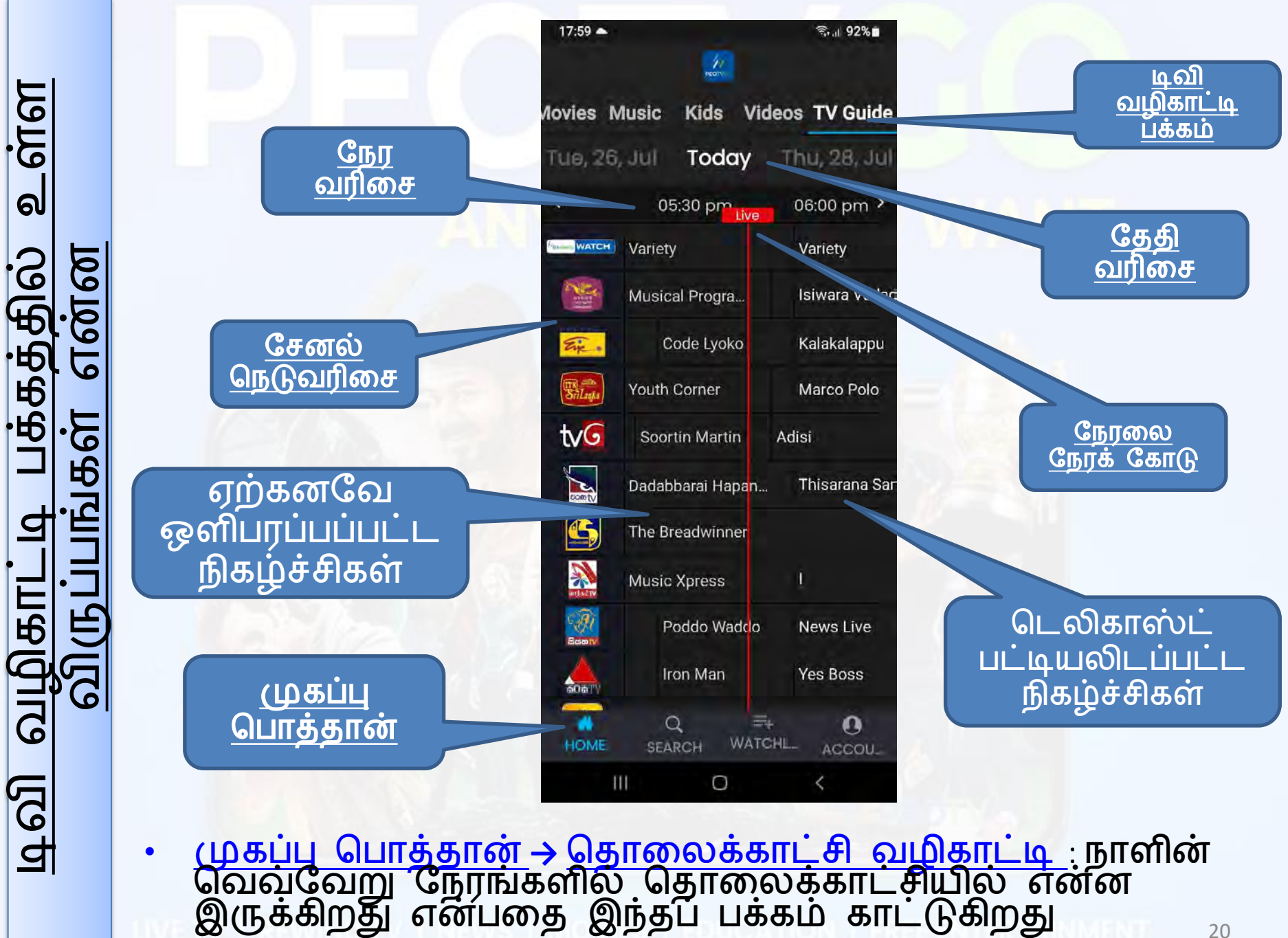

#### டிவி வழிகாட்டி பக்கத்தின் மூலம் ரீவைண்ட் டிவி பார்ப்பது எப்படி

01. ஏற்கனவே டெலிகாஸ்ட் செய்யப்பட்ட பக்கத்திலிருந்து பார்க்க வேண்டிய நிரலைத் தேர்ந்தெடுத்து கிளிக் செய்யவும்

02. <u>தேர்ந்தெடுக்கப்பட்ட</u> நிரலைப் பார்க்க இப்போது பார்க்கவும் பொத்தானைக் கிளிக் செய்யவும்

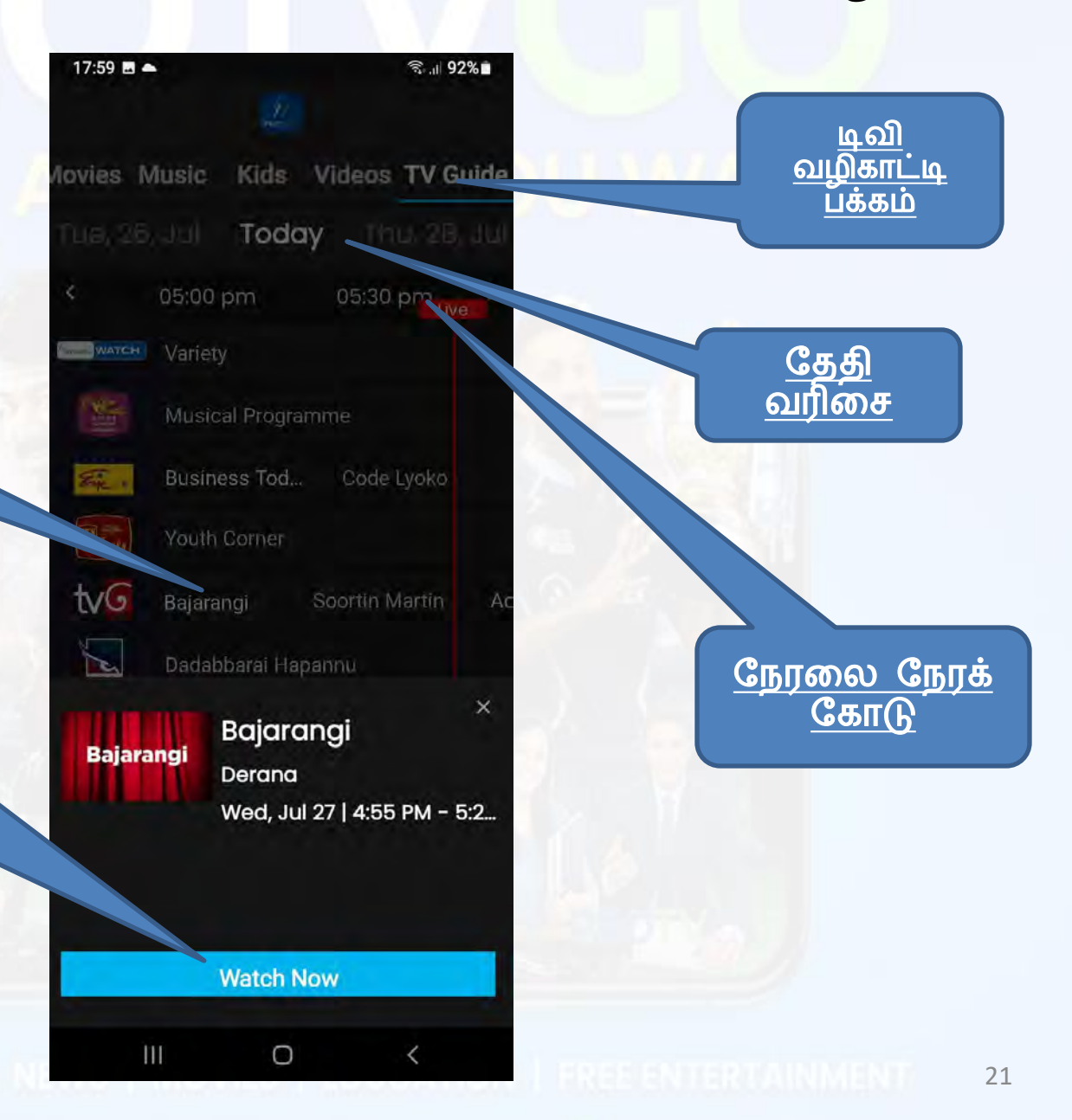

<mark>தேடல் பொத்தானை எவ்வாறு பயன்படுத்துவது</mark>: இங்கே நீங்கள் எந்த நிரல் அல்லது உள்ளடக்கத்தையும் தேடலாம் மற்றும் கண்டுபிடிக்கலாம்

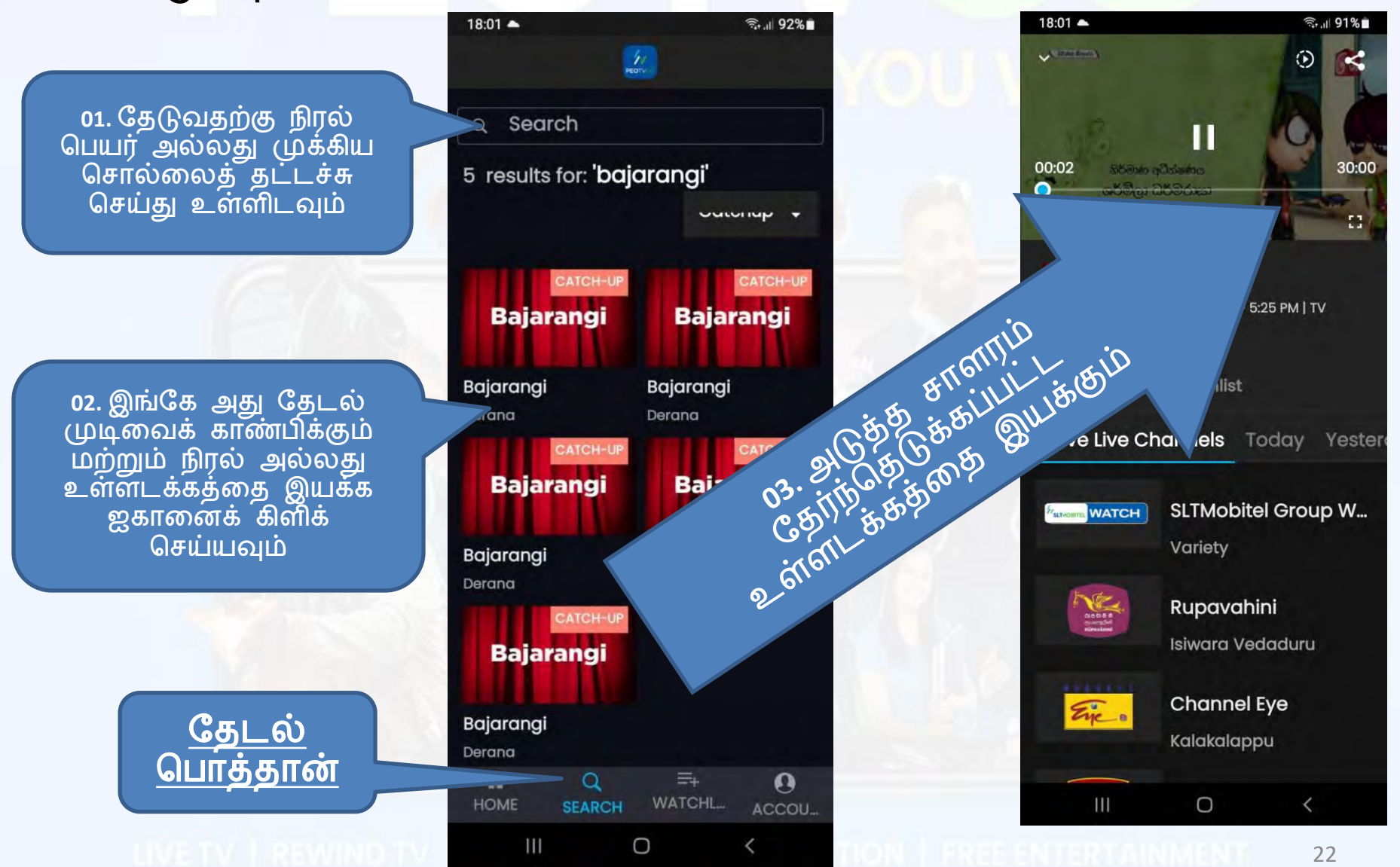

 <u>WATCHLIST பட்டனை எவ்வாறு பயன்படுத்துவது</u>: இங்கே நீங்கள் எந்த விருப்பமான நிரல் அல்லது உள்ளடக்கத்தை WATCHLIST பக்கத்தில் சேர்க்கலாம்.

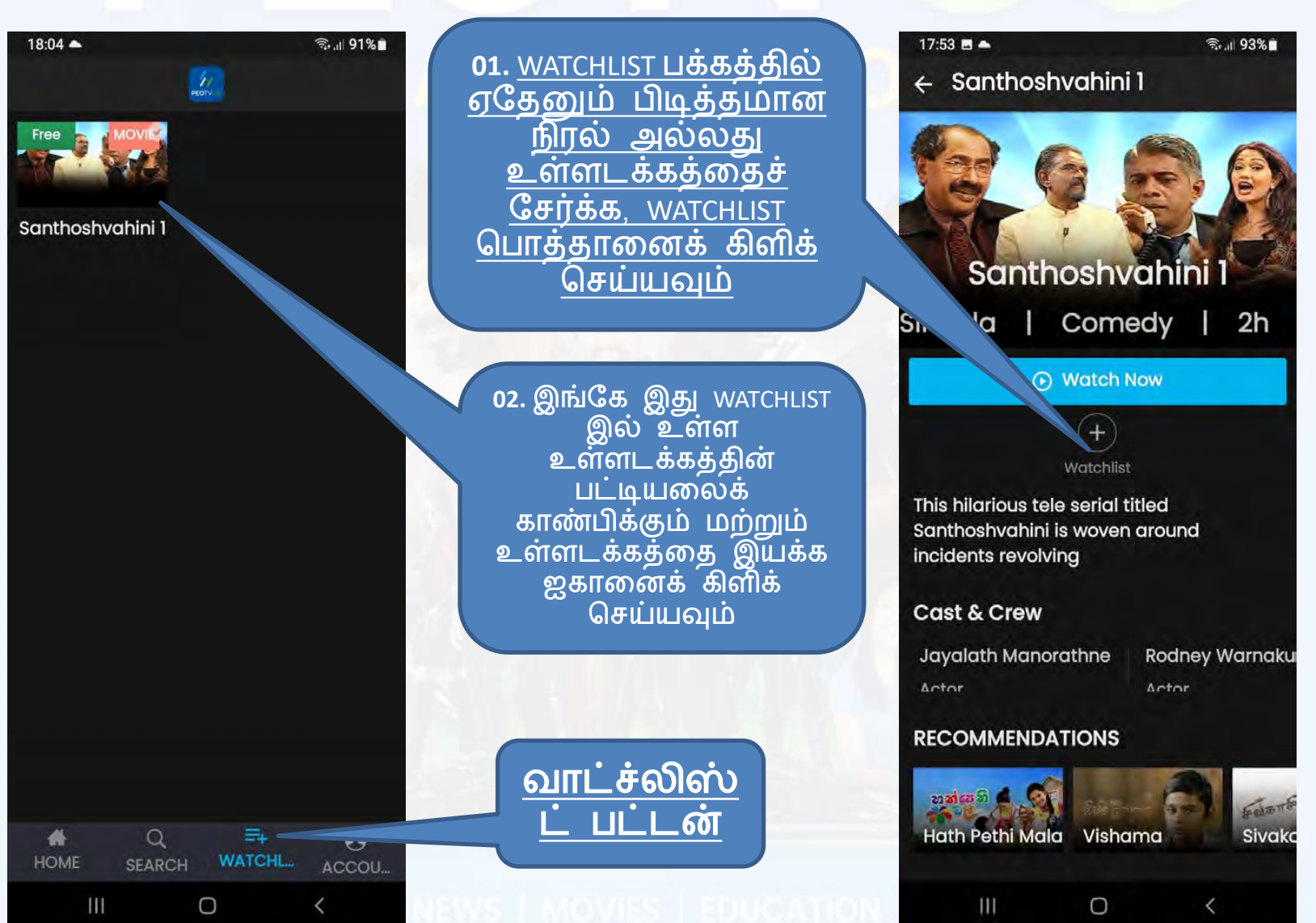

கணக்கு பட்டனில் உள்ள விருப்பங்கள் என்ன: உங்கள் கணக்கைப் பற்றிய எந்தத் தகவலையும் இங்கே சேர்க்கலாம் அல்லது அகற்றலாம்.

எங்களை பற்றி: PEOTV GO APP பற்றிய தகவல்களை இங்கே காணலாம்

PEOTV GO உதவி மையம் இங்கே நீங்கள் PEOTV GO APP இல் உதவியைக் கோரலாம்

18:05 3. 191% mobile\_94-786178915\_1658914019 425

My Account

**Profile Information** 

About us

**PEOTVGO Help Center** 

Sign Out

\*

Version 1.2 Device: SM-M022G, 11

SEARCH WATCHL, ACCOUL

0

#### என் கணக்கு

இங்கே கீழே உள்ள தகவலை மாற்றலாம்

- பெயர்
- பிறந்த தேதி
- பாலினம்
- பயன்பாட்டு பதிவு கடவுச்சொல்

<u>சுயவிவரத் தகவல்</u> இங்கே கீழே உள்ள தகவலை மாற்றலாம்:

- பெயர்
- பிறந்த தேதி பாலினம்

கணக்கு பொத்தான்

24

இந்த பொத்தான் மூலம் ĂPP ஐ வெளியேறலாம்

#### <u>கணக்கு பொத்தான்</u> → <u>எனது கணக்கு தாவல்</u> இங்கே நீங்கள் கணக்கு தகவலை மாற்றலாம்.

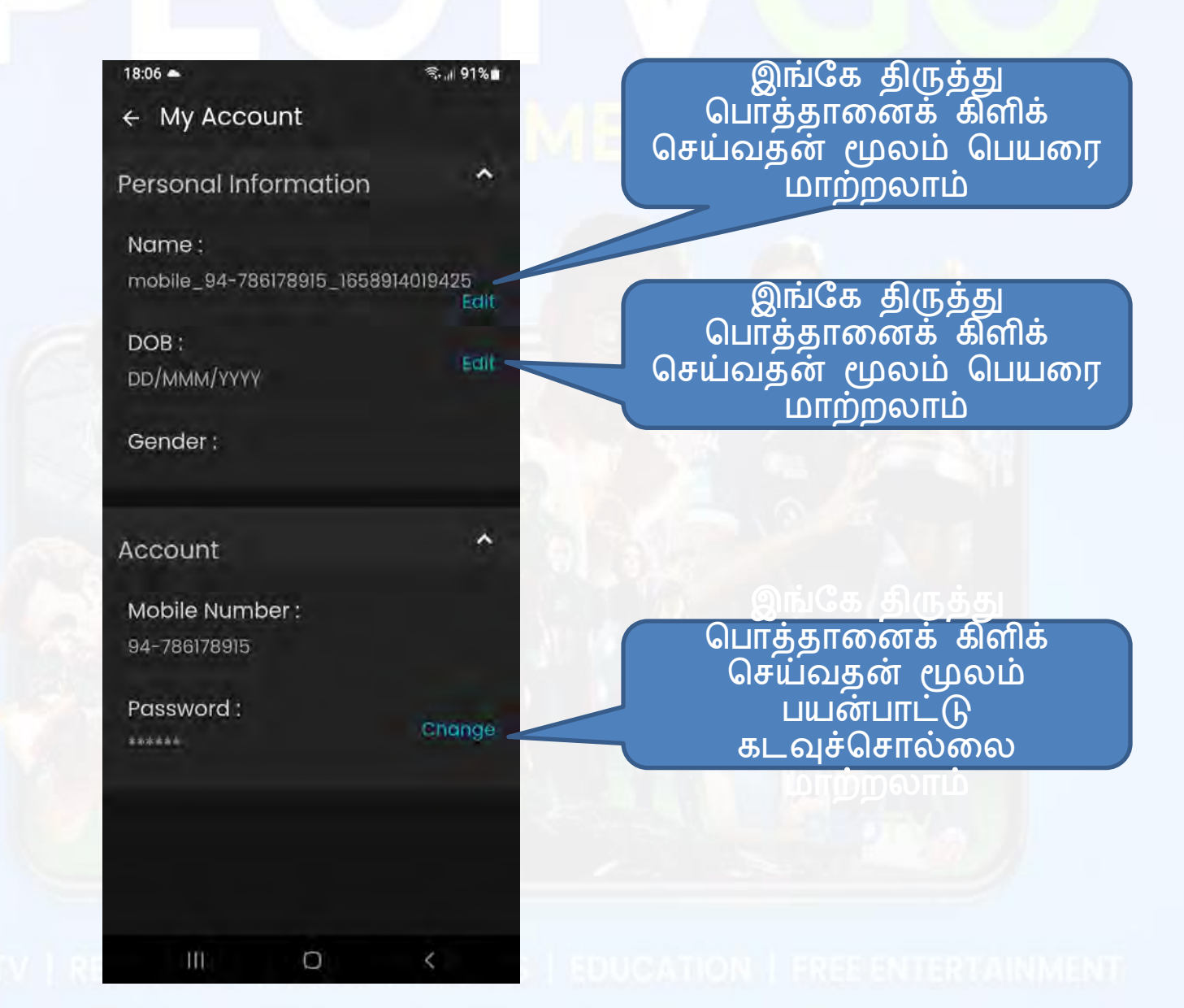

25

#### <u>சுயவிவரத் தகவலை மாற்றுவது எப்படி</u> <u>கணக்கு பொத்தான்</u> → <u>தனிப்பட்ட தகவல் தாவல்</u> இங்கே நீங்கள் தனிப்பட்ட தகவல் தகவலை மாற்றலாம்.

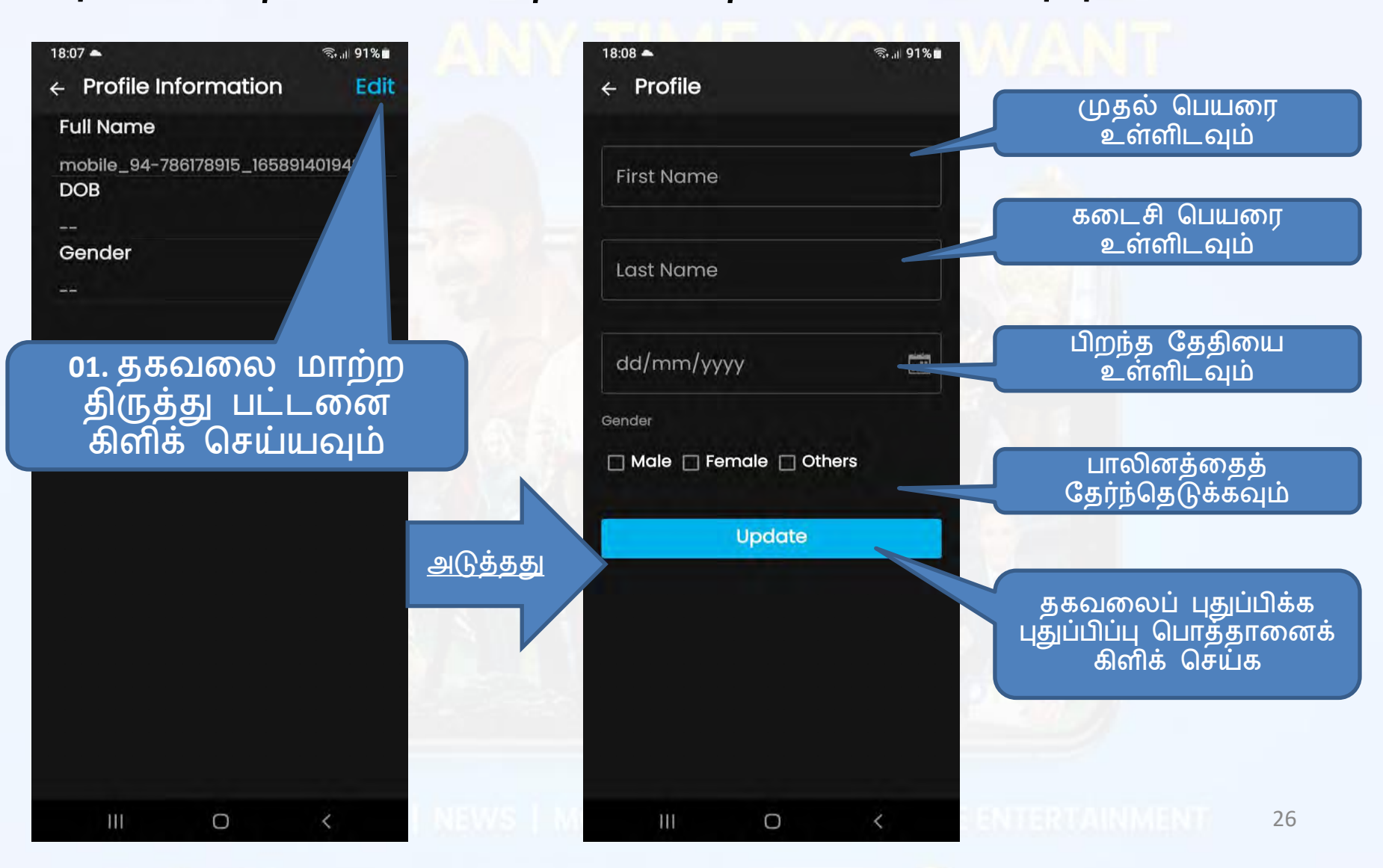

<u>எங்களைப் பற்றி என்ன இருக்கிறது</u> <u>கணக்கு பொத்தான்</u> → <u>எங்களைப் பற்றி தாவல்</u> PEOTV GO APP பற்றிய தகவல்களை இங்கே காணலாம்.

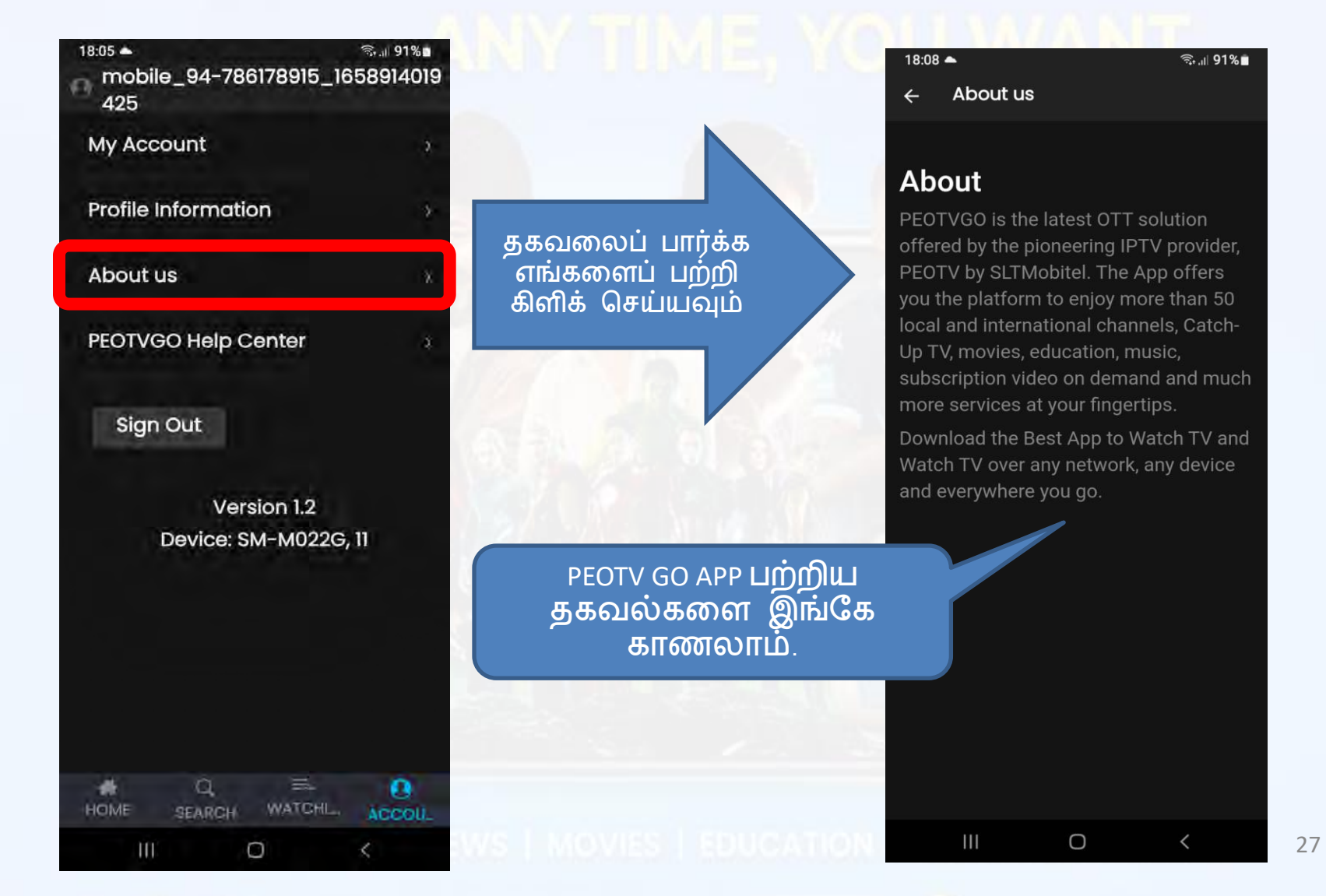

<u>உதவி மையம் மூலம் உதவி பெறுவது எப்படி</u> <u>கணக்கு பொத்தான்</u>→ <u>PEOTVGO உதவி மையம் தாவல் இ</u>ங்கே நீங்கள் ஆதரவுக் குழுவின் ஆதரவைக் கோரலாம்.

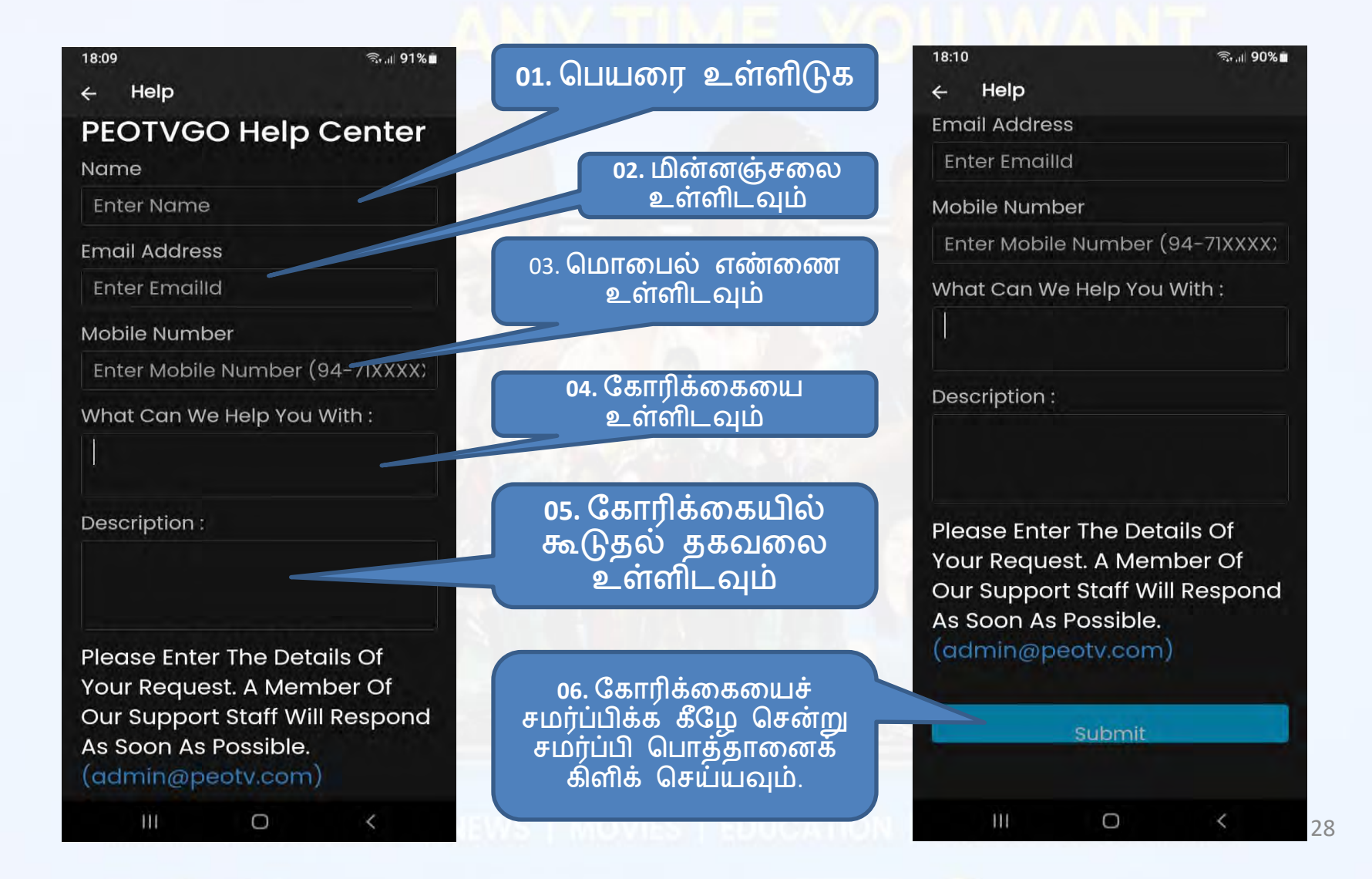

# PEOTVGO

## ANY TIME, YOU WANT

# - முடிவு -

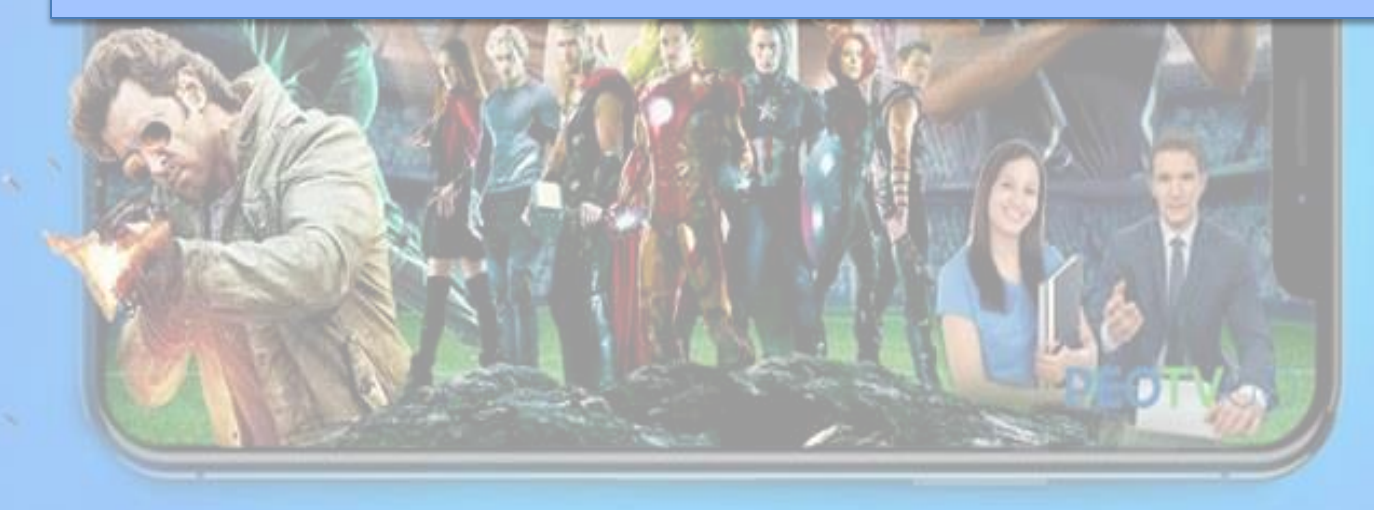

LIVE TV | REWIND TV | NEWS | MOVIES | EDUCATION | FREE ENTERTAINMENT 29